## Mac Mail14(Mac OS) POP 設定方法

<メールソフトを手動で設定する>※新しくアカウントを作成する場合

1. Dock または Launchpad から「メー ル」を起動します

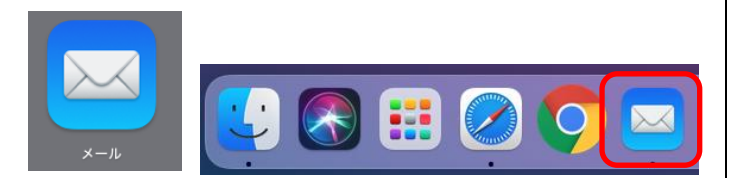

「メールアカウントのプロバイダを選択
 …」の画面にて「その他のメールアカウント…」を選択し「続ける」をクリックします

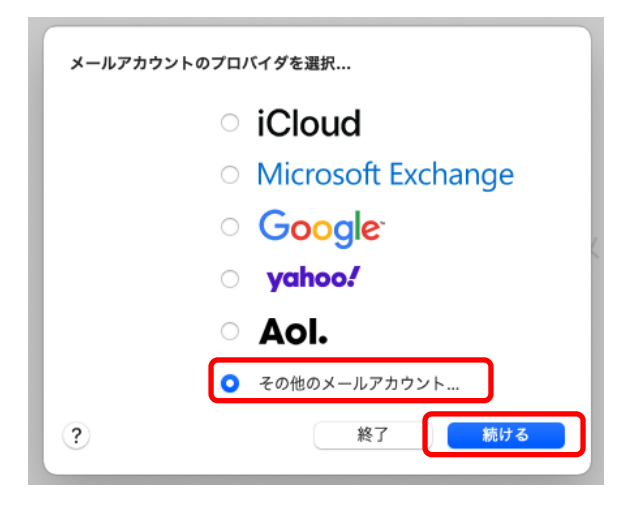

 「メールアカウントを追加」の画面で、以 下のように設定し「サインイン」をクリッ クします

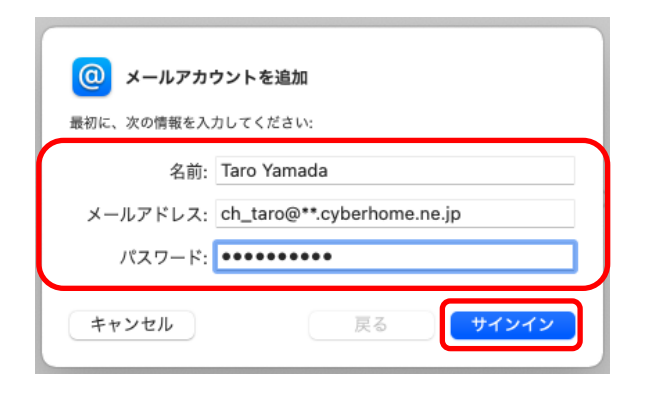

- ・ 氏名: [<mark>名前</mark>] をローマ字で入力 例) Taro Yamada
- ・ メールアドレス: [メールアドレス] を入力
   例)ch\_taro@\*\*.cyberhome.ne.jp
   ※@の後ろの" \* \* "は、お客様によって異なります
- ・ パスワード: [メールアドレスパスワード] を入力
   ※セキュリティ保護のため、パスワードは(●)で表示されます
- 4. 「サーバの情報」の画面で、以下のように 設定し「サインイン」をクリックします

| メールアドレス:     | ch_taro@::.cyberhome.ne.jp |
|--------------|----------------------------|
| ユーザ名:        | 自動                         |
| パスワード:       | *****                      |
| アカウントの種類:    | РОР                        |
| 受信用メールサーバ:   | pop.cyberhome.ne.jp        |
| 送信用メールサーバ:   | smtp.cyberhome.ne.jp       |
| アカウント名またはパスワ | フードを確認できません。               |
| キャンセル        | 戻る サインイン                   |

※「アカウント名またはパスワードを確認できません。」の メッセージが表示されますが、仕様のため問題はありません のでご安心ください。

- ・ アカウントの種類: POP を選択
- ・ 受信用メールサーバ : pop.cyberhome.ne.jp を入力
- ・ 送信用メールサーバ: smtp.cyberhome.ne.jp
   を入力

※「ユーザ名」には自動で「メールアドレス」が設定されま す。 5. ヘッダーの「メール」から「環境設定」を クリックします

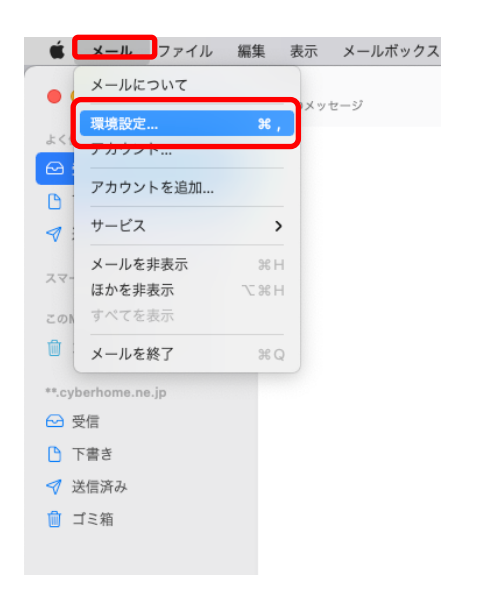

6. 「アカウント」の画面にて「サーバ設定」 をクリックします

|                     | アカウント                                                                                                    |  |
|---------------------|----------------------------------------------------------------------------------------------------|--|
|                     | 反         Aa         OO         ビ         x分か         送           送窓メール         フォントとカラー         表示         作成         編名         ルール                                                                                                    |  |
| @ **.cyberho<br>POP | アカウント情報 メールボックスの特性 サーパ設定                                                                                                    |  |
|                     | ✔ このアカウントを使用                                                                                                    |  |
|                     | 状況: オンライン 🔵                                                                                                    |  |
|                     | 説明: **.cyberhome.ne.jp                                                                                                    |  |
|                     | メールアドレス: Taro Yamada <kensho_test07@ac.cyberhome.n th="" 🕄<=""><th></th></kensho_test07@ac.cyberhome.n>                                                                                                    |  |
|                     | Contraction and the state of the state of th |  |
|                     | ✓ メッセーン受信使にメッセーンのコピーをサーバから削除:                                                                                                    |  |
|                     | <ul> <li>▼ メッセーン受信後にメッセーンのコピーをサーハから刑除:</li> <li>1週間後</li> <li>○ 今すぐ削除</li> </ul>                                                                                                    |  |
|                     | <ul> <li>▼ メッセーン交目後にメッセーンのコピーをサーバから削除:</li> <li>1週間後</li> <li>3回り後</li> <li>今すぐ削除</li> <li>メッセージのサイズが</li> <li>KBを組えるときに警告</li> </ul>                                                                                                    |  |
|                     | シッセージ気油後によッセーンのコピーをサーバから削除:<br>1週間後 メッセージのサイズが KBを超えるとさに警告                                                                                                    |  |
|                     |                                                                                                    |  |
|                     | <ul> <li>▲ メッセージ支出後に、メッセーンのコピーをサーハから削除:</li> <li>1週間後</li> <li>● オマ削除</li> <li>メッセージのサイズが</li> <li>KBを超えるとさに豊告</li> </ul>                                                                                                    |  |
|                     |                                                                                                    |  |
|                     | <ul> <li>▲ メッセージ支出機使にメッセーンのコピーをサーバから削除:</li> <li>1週間後</li> <li>● 今すぐ削除</li> <li>メッセージのサイズが</li> <li>KBを超えるとさに豊告</li> </ul>                                                                                                    |  |
|                     | <ul> <li>▲ メッセージ支出機使にメッセーンのコピーをサーバから削除:</li> <li>1週間後</li> <li>● 今すぐ削除</li> <li>メッセージのサイズが</li> <li>KBを超えるとさに書告</li> </ul>                                                                                                    |  |
| + -                 | <ul> <li>▲ メッセージ支出機使にメッセーンのJECーをサーバから時間:</li> <li>1週間後</li> <li>● 今すぐ削除</li> <li>メッセージのサイズが</li> <li>KBを超えるとさに書告</li> </ul>                                                                                                    |  |
| + -                 | <ul> <li>▲ メッセージ(支)((金)(ムッセーンの)」に - をワーハから前席:</li> <li>(通際後 ④ 今すぐ前除</li> <li>メッセージのサイズが KBを超えるとさに書告</li> </ul>                                                                                                    |  |

 ・ メッセージ受信後にメッセージのコピーをサーバ から削除:必要に応じて設定 7. 「サーバ設定」の画面にて「受信用メール サーバ(POP)」から「接続設定を自動的に 管理」のチェックを外し以下のように設定 します

|                                                                                                    | アカウント                                                                                                    |   |
|----------------------------------------------------------------------------------------------------|----------------------------------------------------------------------------------------------------|---|
| 役     3     2     3     2     3     3     3     3     3     3     3     3     3     3     3     3     3     3     3     3     3     3     3     3     3     3     3     3     3     3     3     3     3     3     3     3     3     3     3     3     3     3     3     3     3     3     3     3     3     3     3     3     3     3     3     3     3     3     3     3     3     3     3     3     3     3     3     3     3     3     3     3     3     3     3     3     3     3     3     3     3     3     3     3     3     3     3     3     3     3     3     3     3     3     3     3     3     3     3     3     3     3     3     3     3     3     3     3     3     3     3     3     3     3     3     3     3     3     3     3     3     3     3     3     3     3     3     3     3     3     3     3     3     3     3     3     3     3     3     3     3     3     3     3     3     3     3     3     3     3     3     3     3     3     3     3     3     3     3     3     3     3     3     3     3     3     3     3     3     3     3     3     3     3     3     3     3     3     3     3     3     3     3     3     3     3     3     3     3     3     3     3     3     3     3     3     3     3     3     3     3     3     3     3     3     3     3     3     3     3     3     3     3     3     3     3     3     3     3     3     3     3     3     3     3     3     3     3     3     3     3     3     3     3     3     3     3     3     3     3     3     3     3     3     3     3     3     3     3     3     3     3     3     3     3     3     3     3     3     3     3     3     3     3     3     3     3     3     3     3     3     3     3     3     3     3     3     3     3     3     3     3     3     3     3     3     3     3     3     3     3     3     3     3     3     3     3     3     3     3     3     3     3     3     3     3     3     3     3     3     3     3     3     3     3     3     3     3     3     3     3     3     3     3     3     3     3     3     3     3     3     3     3     3     3     3     3     3     3 | 図         Aa         OO         I         x分子         III           迷惑メール         フォントとカラー         表示         作成         署名         ルール |   |
| **.cyberho     POP                                                                                                    | アカウント情報 メールボックスの特性 サーバ設定                                                                                                    |   |
|                                                                                                    | 受信用メールサーバ (POP)                                                                                                    |   |
|                                                                                                    | ユーザ名: ch_taro@**.cyberhome.ne.jp                                                                                                    |   |
|                                                                                                    | パスワード: ••••••                                                                                                    |   |
|                                                                                                    | ホスト名: pop.cyberhome.ne.jp                                                                                                    |   |
|                                                                                                    | 接続設定を自動的に管理                                                                                                    |   |
|                                                                                                    | ポート: 995 VILS/SSLを使用                                                                                                    |   |
|                                                                                                    | 認証: パスワード                                                                                                    |   |
|                                                                                                    | POPの詳細設定                                                                                                    |   |
|                                                                                                    | 送信用メールサーバ (SMTP)                                                                                                    | T |
|                                                                                                    | アカウント: **.cyberhome.ne.jp 🕒                                                                                                    |   |
|                                                                                                    | ユーザ名: ch_taro@**.cyberhome.ne.jp                                                                                                    |   |
|                                                                                                    | パスワード: *********                                                                                                    |   |
|                                                                                                    | ホスト名: smtp.cyberhome.ne.jp                                                                                                    |   |
|                                                                                                    | ✓ 接続設定を自動的に管理                                                                                                    |   |
|                                                                                                    | 保存                                                                                                    |   |
| + -                                                                                                    |                                                                                                    |   |
|                                                                                                    |                                                                                                    | ? |
|                                                                                                    |                                                                                                    |   |

- ・ ユーザ名: [メールアドレス] を確認
   例) ch\_taro@\*\*.cyberhome.ne.jp
   ※@の後ろの" \* \* "は、お客様によって異なります
- パスワード: [メールアドレスパスワード] を確
   認

※セキュリティ保護のため、パスワードは(●)で 表示されます

- ・ ホスト名: pop.cyberhome.ne.jp
- ・ 接続設定を自動的に管理: チェックを外す
- ・ポート: 995
- TLS/SSL を使用: チェックする
- 認証: [パスワード] が選択されていることを確認

8. 「送信用メールサーバ(SMTP)」から「ア カウント」の欄をクリックし「SMTP サ ーバリストを編集」をクリックします

|                    | アカウント                                                       |
|--------------------|-------------------------------------------------------------|
| 役計 (Q)<br>一般 アカウント | 正式 Aa ○○ 「」 x → ○○ ○○ x → ○○ ○○ ○○ x → ○○ ○○ ○○ ○○ ○○ ○○○ ○ |
| 0 **.cyberho       | アカウント情報 メールボックスの特性 サーバ設定                                    |
| FOP                | 受信用メールサーバ (POP)                                             |
|                    | ユーザ名: ch_taro@**.cyberhome.ne.jp                            |
|                    | パスワード: ••••••                                               |
|                    | ホスト名: pop.cyberhome.ne.ip                                   |
|                    | 接続設定を自動的に管理                                                 |
|                    | ポート: 995 VILS/SSLを使用                                        |
|                    | 認証: パスワード                                                   |
|                    | POPの詳細設定                                                    |
|                    | 送信用メーなし                                                     |
|                    | アカウント 🗸 **.cyberhome.ne.jp                                  |
|                    | ユー 名 SMTPサーバリストを編集                                          |
|                    | 1/27-1:                                                     |
|                    | ホスト名: smtp.cvberhome.ne.jp                                  |
|                    | ✓ 接続設定を自動的に管理                                               |
|                    | 保存                                                          |
| + -                |                                                             |
|                    |                                                             |

9. 「SMTP サーバリストを編集」画面にて 以下のように設定し「OK」をクリックし ます

| AU           |            |                           |            |            |       |
|--------------|------------|---------------------------|------------|------------|-------|
| cn_taro@**.c | cyber smtp | .cybernome                | **.cyber   | iome.ne.jp |       |
|              |            |                           |            |            |       |
|              |            |                           |            |            |       |
|              |            |                           |            |            |       |
|              |            |                           |            |            |       |
| +   - ]      |            |                           |            |            |       |
|              |            | サーバ設定                     | 定 詳細       |            |       |
|              |            |                           |            |            |       |
|              | 説明:        | ch_taro@**.               | cyberhome  | .ne.jp     |       |
|              | ユーザ名:      | ch_taro@**.               | cyberhome  | .ne.jp     |       |
|              | パスワード:     |                           | •          |            |       |
|              | +=+ *      |                           |            |            |       |
|              | ホスト名:      | smtp.cyberr               | iome.ne.jp |            |       |
|              |            | <ul> <li>接続設定を</li> </ul> | 自動的に管理     |            |       |
|              | ポート:       |                           |            | 65 🔽 TLS/S | SLを使用 |
|              | 認証:        | パスワード                     |            |            | 0     |
|              |            |                           |            |            |       |
| 2            |            |                           |            | 5カンセル      | OK    |

※枠内よりお使いになる送信 (SMTP) サーバを選択します

・ユーザ名: [メールアドレス] を確認
 例) ch\_taro@\*\*.cyberhome.ne.jp
 ※@の後ろの"\*\*"は、お客様によって異なります
 ・ パスワード: [メールアドレスパスワード] を確認
 ※セキュリティ保護のため、パスワードは(●)で
 表示されます

- ・ ホスト名: smtp.cyberhome.ne.jp
- ・ 接続設定を自動的に管理:チェックを外す
- ・ポート:465
- TLS/SSL を使用: チェックする
- ・ 認証:[パスワード]が選択されていることを確認
- 10. 「受信用メールサーバ(POP)」と「送信用 メールサーバ」の設定内容を確認し「保 存」をクリックすることで設定は完了です

|                            |         | アカウント                                   |
|----------------------------|---------|-----------------------------------------|
|                            | 送惑メール フ | Aa OO I x分子 DA<br>フォントとカラー 表示 作成 署名 ルール |
| epp     **.cyberho     POP | 7       | カウント情報 メールボックスの特性 サーバ設定                 |
|                            | 受信用メール  | サーバ (POP)                               |
|                            | ユーザ名:   | ch_taro@**.cyberhome.ne.jp              |
|                            | パスワード:  | •••••                                   |
|                            | ホスト名:   | pop.cyberhome.ne.jp                     |
|                            |         | 接続設定を自動的に管理                             |
|                            | ポート:    | 995 V TLS/SSLを使用                        |
|                            | 認証:     | パスワード                                   |
|                            |         | POPの詳細設定                                |
|                            | 送信用メール  | サーバ (SMTP)                              |
|                            | アカウント:  | ch_taro@**.cyberhome.ne.jp              |
|                            | ユーザ名:   | ch_taro@**.cyberhome.ne.jp              |
|                            | パスワード:  | •••••                                   |
|                            | ホスト名:   | smtp.cyberhome.ne.jp                    |
|                            |         | 接続設定を自動的に管理                             |
|                            | ポート:    | 465 V TLS/SSLを使用                        |
|                            | 認証:     | パスワード                                   |
| + -                        |         | 保存                                      |
|                            |         | (1                                      |

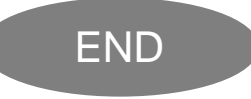

## Mac Mail14(Mac OS) POP 設定方法

<メールソフトを手動で設定する>※作成済みのアカウントを変更する場合

1. Dock または Launchpad から「メー ル」を起動します

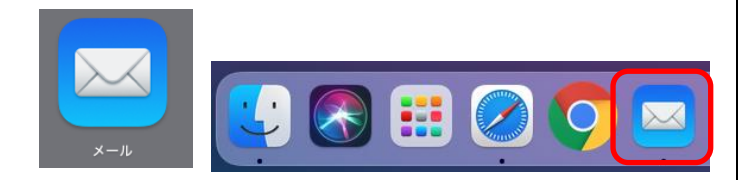

2. ヘッダーの「メール」から「環境設定」を クリックします

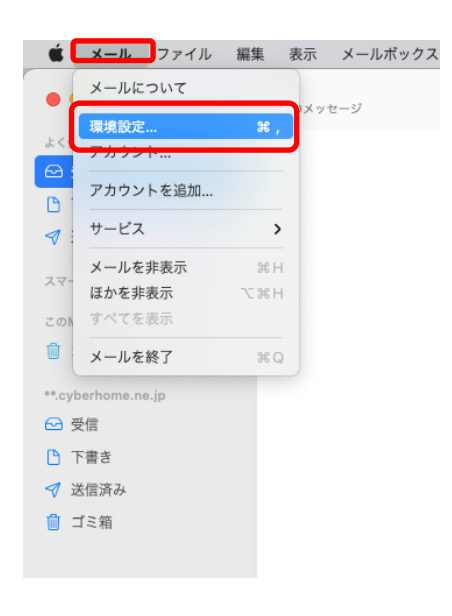

3. 「アカウント」の画面にて「サーバ設定」 をクリックします

| • • •         |                    |           | アカウント                                                                                    |            |                  |        |
|---------------|--------------------|-----------|------------------------------------------------------------------------------------------|------------|------------------|--------|
| දිරිදි<br>— ඇ | <b>()</b><br>アカウント | 送惑メール フォン | Aa OO<br>ホトとカラー 表示                                                                       | 「          | <u>×分れ</u><br>署名 |        |
| @ **.cy       | berho              | ምክታ:      | ント情報 メールボッ                                                                               | クスの特性      | サーバ設定            | :      |
| POP           |                    |           | ✔ このアカウントを使用                                                                             | Ð          |                  |        |
|               |                    | 状况:       | オンライン 🔵                                                                                  |            |                  |        |
|               |                    | 説明:       | **.cyberhome.ne.jp                                                                       |            |                  |        |
|               |                    | メールアドレス:  | Taro Yamada <kensh< td=""><td>o_test07@a</td><td>c.cyberhon</td><td>ne.n 😢</td></kensh<> | o_test07@a | c.cyberhon       | ne.n 😢 |
|               |                    | ✓ メッセージ受信 | 後にメッセージのコピー                                                                              | ーをサーバから    | 5削除:             |        |
|               |                    | 1週間後      | 0                                                                                        | 今すぐ削除      |                  |        |
|               |                    | メッセージのサイ  | ズが                                                                                       |            | KBを超える           | ときに警告  |
|               |                    |           |                                                                                          |            |                  |        |
|               |                    |           |                                                                                          |            |                  |        |
|               |                    |           |                                                                                          |            |                  |        |
|               |                    |           |                                                                                          |            |                  |        |
|               |                    |           |                                                                                          |            |                  |        |
|               |                    |           |                                                                                          |            |                  |        |
|               |                    |           |                                                                                          |            |                  |        |
| + -           |                    |           |                                                                                          |            |                  |        |

- ・ メッセージ受信後にメッセージのコピーをサーバ から削除:必要に応じて設定
- 4. 「サーバ設定」の画面にて「受信用メール サーバ(POP)」から「接続設定を自動的に 管理」のチェックを外し以下のように設定 します

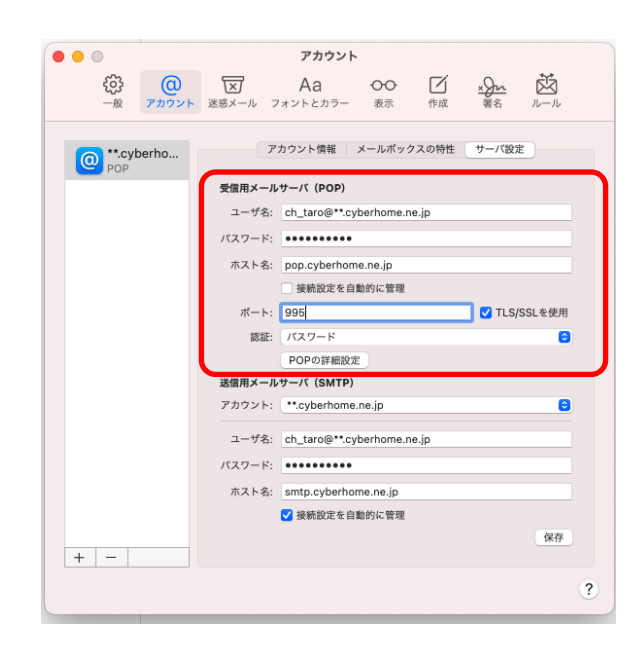

- ユーザ名: [メールアドレス] を確認
   例) ch\_taro@\*\*.cyberhome.ne.jp
   ※@の後ろの" \* \* "は、お客様によって異なります
- パスワード: [メールアドレスパスワード] を確
   認

※セキュリティ保護のため、パスワードは (●)で 表示されます

- ・ ホスト名: pop.cyberhome.ne.jp
- ・ 接続設定を自動的に管理: チェックを外す
- ・ポート: 995
- TLS/SSL を使用: チェックする
- 認証: [パスワード] が選択されていることを確認
- 5. 「送信用メールサーバ(SMTP)」から「ア カウント」の欄をクリックし「SMTP サ ーバリストを編集」をクリックします

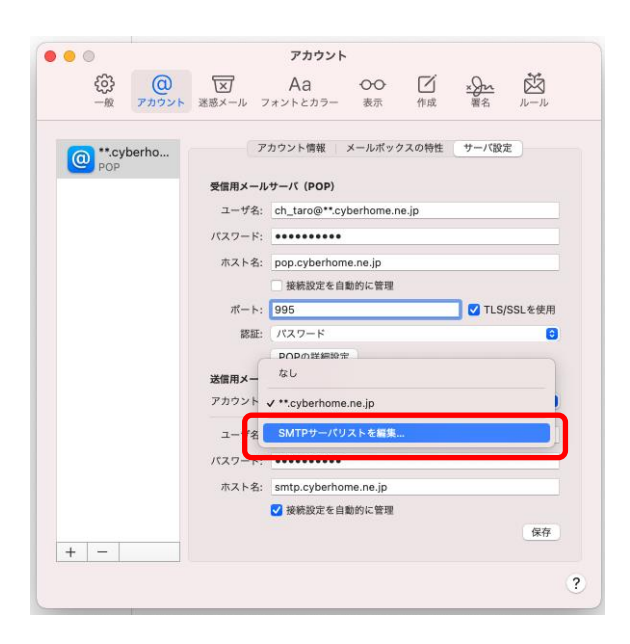

6. 「SMTP サーバリストを編集」画面にて 以下のように設定し「OK」をクリックし ます

| ch_taro@**.cyber smt | p.cyberhome **.cyberhome.ne.jp |
|----------------------|--------------------------------|
|                      |                                |
|                      |                                |
|                      |                                |
| + -                  |                                |
| (                    | サーバ設定詳細                        |
| 説明:                  | ch_taro@**.cyberhome.ne.jp     |
| ユーザ名:                | ch_taro@**.cyberhome.ne.jp     |
| パスワード:               | •••••                          |
| ホスト名:                | smtp.cyberhome.ne.jp           |
|                      | 接続設定を自動的に管理                    |
| ポート:                 | - 465 V TLS/SSLを使用             |
| 認証:                  | パスワード ③                        |
|                      |                                |

※枠内よりお使いになる送信 (SMTP) サーバを選択します

- ・ ユーザ名: [メールアドレス] を確認
   例) ch\_taro@\*\*.cyberhome.ne.jp
   ※@の後ろの" \* \* "は、お客様によって異なります
- パスワード: [メールアドレスパスワード] を確認
   ※セキュリティ保護のため、パスワードは(●)で 表示されます
- ・ ホスト名: smtp.cyberhome.ne.jp
- ・ 接続設定を自動的に管理:チェックを外す
- ・ポート:465
- TLS/SSL を使用: チェックする
- ・ 認証:[パスワード]が選択されていることを確認

7. 「受信用メールサーバ(POP)」と「送信用 メールサーバ」の設定内容を確認し「保 存」をクリックすることで設定は完了です

|                                                                                                    |          | アカウント                      |                 |
|----------------------------------------------------------------------------------------------------|----------|----------------------------|-----------------|
|                                                                                                    | 送惑メール フ  | Aa OO ビ<br>オントとカラー 表示 作成   | x分小 ば<br>潮名 ルール |
|                                                                                                    |          |                            |                 |
| representation     representation     represen | <b>F</b> | カウント情報 メールポックスの特性          | サーバ設定           |
| _                                                                                                    | 受信用メール   | サーバ (POP)                  |                 |
|                                                                                                    | ユーザ名:    | ch_taro@**.cyberhome.ne.jp |                 |
|                                                                                                    | パスワード:   | •••••                      |                 |
|                                                                                                    | ホスト名:    | pop.cyberhome.ne.jp        |                 |
|                                                                                                    |          | 接続設定を自動的に管理                |                 |
|                                                                                                    | ポート:     | 995                        | ✓ TLS/SSLを使用    |
|                                                                                                    | 認証:      | パスワード                      | 6               |
|                                                                                                    |          | POPの詳細設定                   |                 |
|                                                                                                    | 送信用メール   | サーバ (SMTP)                 |                 |
|                                                                                                    | アカウント:   | ch_taro@**.cyberhome.ne.jp | <u> </u>        |
|                                                                                                    | ユーザ名:    | ch_taro@**.cyberhome.ne.jp |                 |
|                                                                                                    | パスワード:   | •••••                      |                 |
|                                                                                                    | ホスト名:    | smtp.cyberhome.ne.jp       |                 |
|                                                                                                    |          | 接続設定を自動的に管理                |                 |
|                                                                                                    | ポート:     | 465                        | ✓ TLS/SSLを使用    |
|                                                                                                    | 認証:      | パスワード                      | 0               |
|                                                                                                    |          |                            | (保存)            |
| + -                                                                                                    |          |                            |                 |
|                                                                                                    |          |                            | ?               |

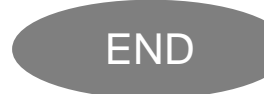